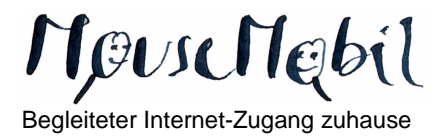

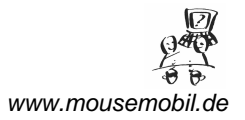

## Mögliche Problembehebungen beim Einwahlprogramm "SmartSurfer"

Starten Sie das Programm mit einem Doppelklick auf das Programm *"SmartSurfer"* in der sogenannten Schnellstartleiste ("Taskleiste").

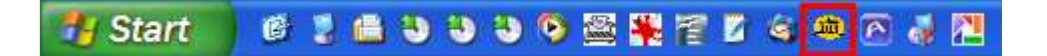

Im Idealfall klicken Sie auf *"Verbinden*" und Sie haben nach kurzer Zeit eine Verbindung zum Internet…

## **Problembehandlung 1**

...Sollte das nicht klappen, lohnt sich als erstes ein Blick auf "Optionen"

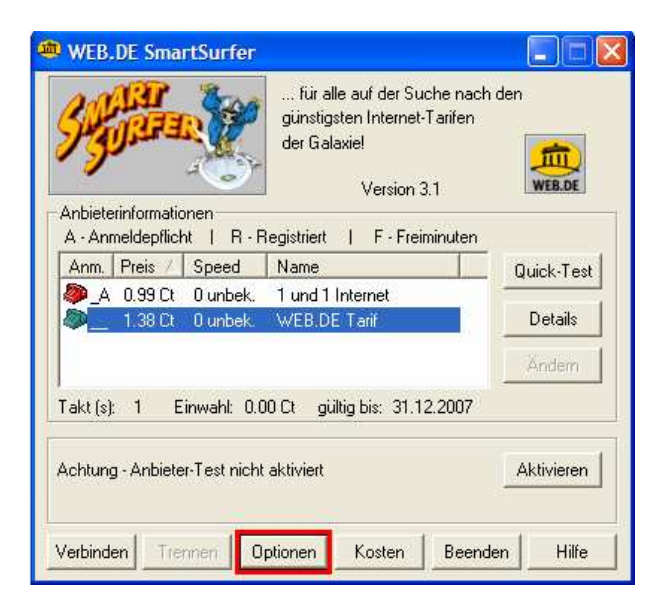

Überprüfen Sie zunächst, dass das richtige Modem ausgewählt ist.

Das Modem bei den MouseMobil-Notebooks des Diakonischen Werks trägt – wie bei den meisten aktuelleren Notebooks – diese oder eine ähnliche Bezeichnung: *"SoftV92 Data Fax Modem with Smart CP*".

Wählen Sie das Modem aus, überprüfen Sie die weiteren Einstellungen, wie im Bild unten. Klicken Sie anschließend auf **"OK"** und versuchen Sie erneut eine Internetverbindung herzustellen (Klick auf **"Verbinden"**).

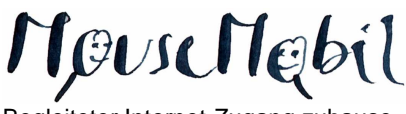

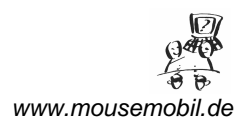

Begleiteter Internet-Zugang zuhause

| WEB.DE SmartSurfer Optionen                          |                                   |
|------------------------------------------------------|-----------------------------------|
| Standard Erwe                                        | eitert Anbieter-Test Kosten       |
| Grundeinstellungen —                                 |                                   |
| Modem:                                               | SoftV92 Data Fax Modem with Smart |
| Wählstring:                                          |                                   |
| Verbinden mit:                                       | - Günstigstem Anbieter -          |
|                                                      | SmartSurfer automatisch starten   |
| AutoEinwahl:                                         | niemals automatisch einwählen 💌   |
| Dialerschutz:                                        | Einstellungen                     |
| Aktualisierung der Tarifdatei                        |                                   |
| Tarife aktualisieren Tarifdaten: 27.01.2006 00:00:00 |                                   |
|                                                      | OK Abbrechen Hilfe                |

## Problembehandlung 2

Klicken Sie in Ihren Internetbrowser (bei der MouseMobil-Notebooks der Avant-Browser) auf *"Extras" -> "Internetoptionen…*"

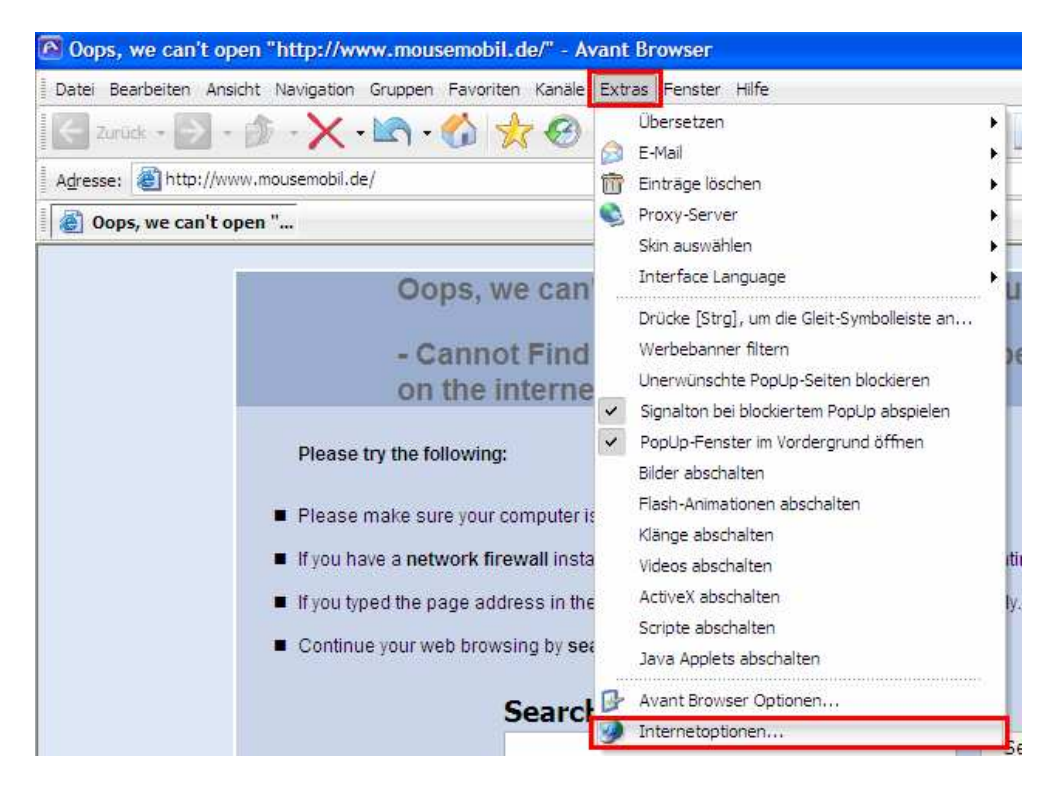

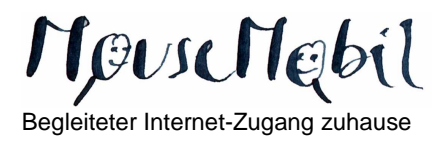

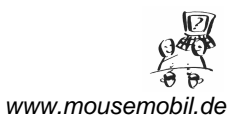

Wählen Sie *"Verbindungen*" aus, überprüfen Sie zunächst ob der Eintrag "DFÜ- Verbindung *"SmartSurfer2000*" vorhanden ist. Wenn ja wählen Sie die Option *"Nur wählen, wenn keine Netzwerkverbindung besteht*" klicken Sie auf *"Übernehmen*" und anschließend auf *"OK*".

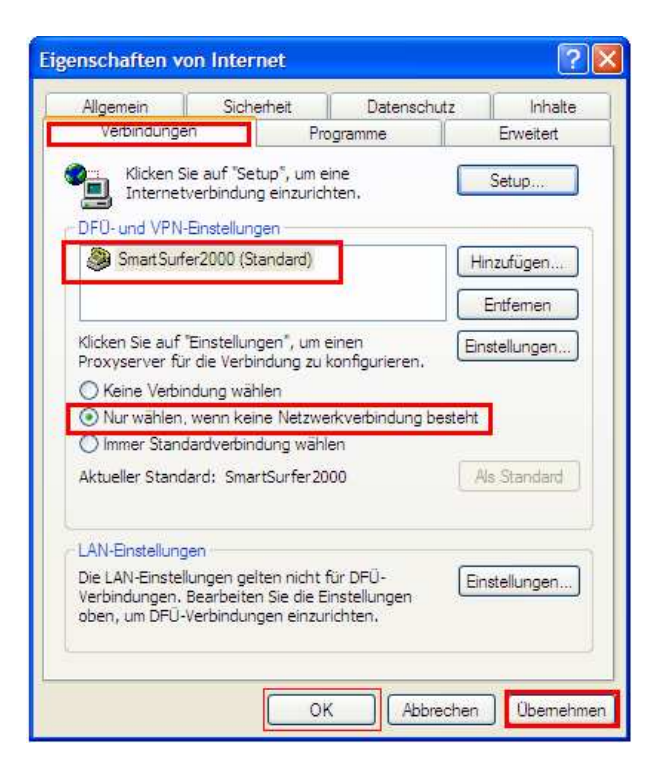